Mémo pour s'inscrire aux randos du mardi , depuis le site Espace Rando , en répondant au sondage

1/cliquer sur le bouton vert « pour s'inscrire », on arrive sur l'écran suivant : clic dans la zone « NOM suivi du prénom », taper son nom (exemple :TEST Espace) et cocher le choix de la rando 8 ou 12 :

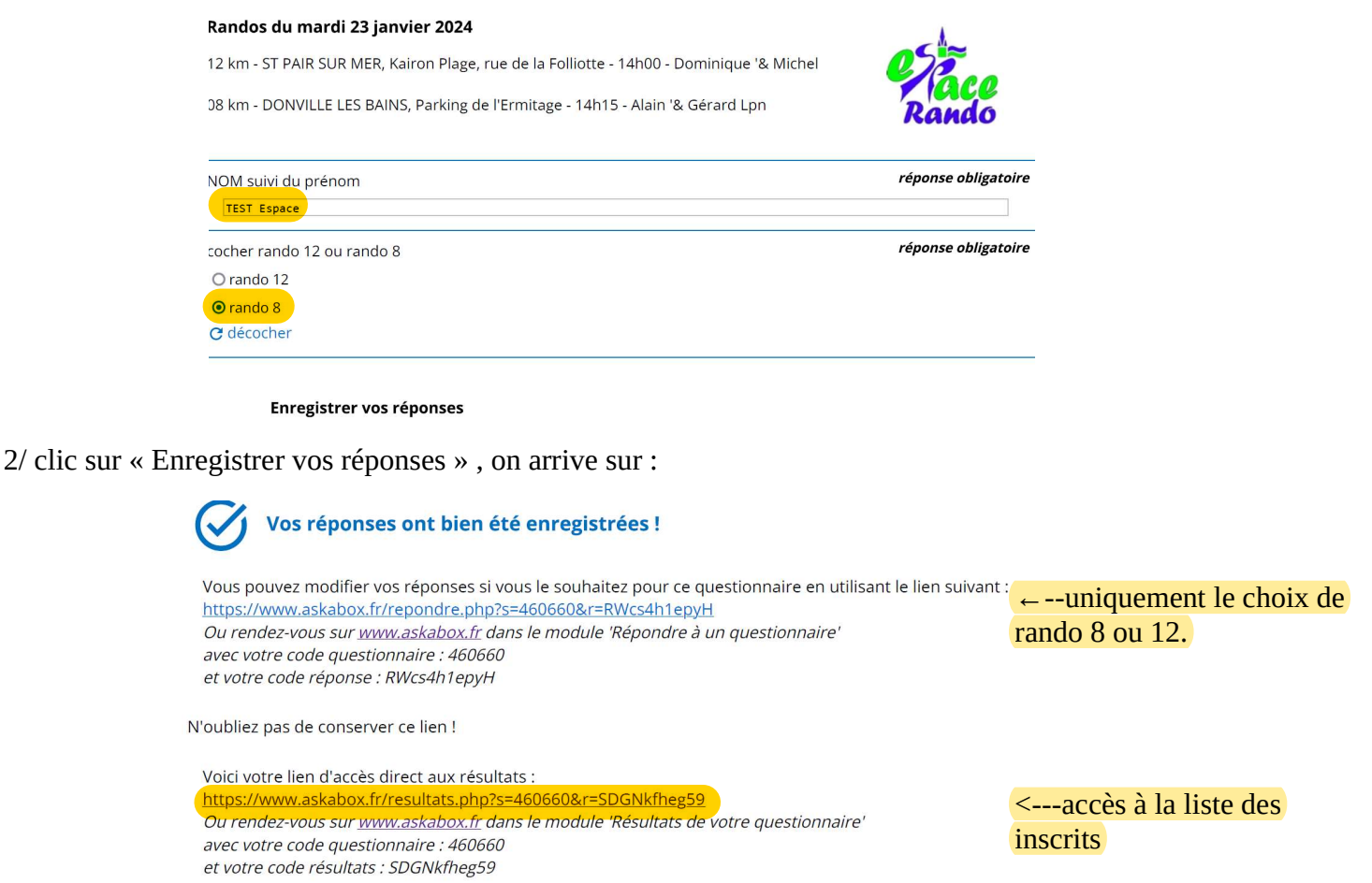

N'oubliez pas de conserver ce lien !

C'est fini...ne surtout pas retaper votre nom....

3/Pour voir la liste des inscrits, on clique sur le lien proposé ci-dessus, ou sur le bouton rouge du site Espace (inscription randos du mardi), et on arrive sur l'écran suivant : « Résultats de votre questionnaire »

| RESU                                                                                      | JLTATS                                                            | FILTRER        | EXPC                    | DRTER           | €€<br>ACTUALISER | AUTRE<br>QUESTIONNAIRE |  |  |
|-------------------------------------------------------------------------------------------|-------------------------------------------------------------------|----------------|-------------------------|-----------------|------------------|------------------------|--|--|
| ıivi des rép                                                                              | oonses à votre (                                                  | questionna     | ire                     |                 |                  |                        |  |  |
| Nom questio                                                                               | nnaire                                                            | R              | andos du i              | mardi 23 janvie | er 2024          |                        |  |  |
| Créateur                                                                                  |                                                                   |                | espace.rando@orange.fr  |                 |                  |                        |  |  |
| Créateur                                                                                  |                                                                   | e              | space.rand              | do@orange.fr    |                  |                        |  |  |
| Créateur<br>Date créatior                                                                 | questionnaire                                                     | e<br>1         | space.ranc<br>8/10/2023 | do@orange.fr    |                  |                        |  |  |
| Créateur<br>Date créatior<br>Nombre de q                                                  | questionnaire<br>uestions                                         | e<br>1<br>1    | space.ranc<br>8/10/2023 | do@orange.fr    |                  |                        |  |  |
| Créateur<br>Date créatior<br>Nombre de q<br>Nombre de q                                   | n questionnaire<br>Juestions<br>Juestions obligatoir              | e<br>1<br>es 1 | space.rano<br>8/10/2023 | do@orange.tr    |                  |                        |  |  |
| Créateur<br>Date créatior<br>Nombre de q<br>Nombre de q<br>Nombre de r                    | n questionnaire<br>juestions<br>juestions obligatoir<br>épondants | es 1<br>0      | space.ranc<br>8/10/2023 | do@orange.tr    |                  |                        |  |  |
| Créateur<br>Date créatior<br>Nombre de q<br>Nombre de q<br>Nombre de r<br><b>pondants</b> | i questionnaire<br>juestions<br>juestions obligatoir<br>épondants | es 1<br>o      | space.ranc<br>8/10/2023 | do@orange.tr    |                  |                        |  |  |

4/ votre nom n'apparaît pas , c'est NORMAL .....il faut alors cliquer sur « Actualiser » et on arrive sur :

|                                                                                                    | le in                                                                                                    | Ŧ                                                                      | L 4                                | 5      | >1                     |  |  |  |
|----------------------------------------------------------------------------------------------------|----------------------------------------------------------------------------------------------------|------------------------------------------------------------------------|------------------------------------|--------|------------------------|--|--|--|
| RESU                                                                                                    | ILTATS                                                                                                    | FILTRER EXPO                                                           | ORTER ACTU                         | ALISER | AUTRE<br>QUESTIONNAIRE |  |  |  |
| <b>1thèse</b><br>Nom questior                                                                            | nnaire                                                                                                    | Randos du                                                              | mardi 23 janvier 2024              |        |                        |  |  |  |
|                                                                                                    | and a second second s |                                                                        | espace.rando@orange.fr             |        |                        |  |  |  |
| Créateur                                                                                                 |                                                                                                    | espace.rand                                                            | lo@orange.fr                       |        |                        |  |  |  |
| Créateur<br>Date création                                                                                | questionnaire                                                                                                    | espace.rand<br>18/10/2023                                              | lo@orange.fr                       |        |                        |  |  |  |
| Créateur<br>Date création<br>Nombre de q                                                                 | questionnaire<br>uestions                                                                                                    | espace.rand<br>18/10/2023<br>1                                         | do@orange.fr                       |        |                        |  |  |  |
| Créateur<br>Date création<br>Nombre de q<br>Nombre de q                                                  | questionnaire<br>uestions<br>uestions obligatoir                                                                                                    | espace.rand<br>18/10/2023<br>1<br>es 1                                 | do@orange.fr                       |        |                        |  |  |  |
| Créateur<br>Date création<br>Nombre de q<br>Nombre de q<br>Nombre de ré                                  | questionnaire<br>uestions<br>uestions obligatoir<br>épondants                                                                                                    | espace.rand<br>18/10/2023<br>1<br>es 1<br>1                            | do@orange.fr                       |        |                        |  |  |  |
| Créateur<br>Date création<br>Nombre de q<br>Nombre de q<br>Nombre de re<br><b>pondants</b>               | questionnaire<br>uestions<br>uestions obligatoir<br>épondants                                                                                                    | espace.rand<br>18/10/2023<br>1<br>es 1<br>1                            | lo@orange.fr                       |        |                        |  |  |  |
| Créateur<br>Date création<br>Nombre de q<br>Nombre de q<br>Nombre de ré<br><b>pondants</b><br>Répondants | questionnaire<br>uestions<br>uestions obligatoir<br>épondants<br>Zoom réponses                                                                                                    | espace.rano<br>18/10/2023<br>1<br>es 1<br>1<br>1<br>Nombre de réponses | lo@orange.fr<br>Pourcentage de rép | onses  | Date dernière réponse  |  |  |  |

le nom (TEST Espace) s'affiche bien en fin de liste et le nombre de répondants (1) a changé...c'est FINI !

Vous pouvez sortir de ce sondage comme vous le faites pour n'importe quelle application (ex : X tout en haut à droite de l'écran) .

si vous inscrivez plusieurs personnes, répétez l'étape 1 autant de fois que nécessaire, puis option 3 et 4 (une

fois suffit..)

\*\*\*\*\*\*

N.B. le programme a été généré par la société ASKABOX sur un ordinateur , à partir du langage de programmation pour ordinateur . Nous l'avons testé sur plusieurs ordis sans défaut ,en suivant ce mémo.

Attention, si vous utilisez un ersatz d'ordi ( smartphone, tablette...) des « subtilités » peuvent survenir..par exemple sur mon Samsung, une touche en haut à droite , (flèche circulaire ) qui n'existe pas sur ordi renvoie le message : « la page a utilisé des infos que vous avez envoyées, si vous continuez chaque action sera répétée… » donc a utiliser avec modération...

Bref : ne jamais retaper votre nom, quoiqu'il arrive et toujours sortir de l'appli complètement pour passer par l'option des résultats en commençant obligatoirement par actualiser.

A noter qu'il est **impossible** de revenir pour : changer votre nom ou annuler votre présence. La seule option possible concerne le choix de la rando et passer de 8 à 12 ou de 12 à 8..

Après avoir passé l'étape 1, il ne faut jamais retaper votre nom..si quelque chose semble anormal, commencer par faire l'étape 4, noter ce qui apparaît à l'écran (nombre d'inscrits, etc..) et transmettre à Espace Rando.